## R OneRail

# **Delivery Management**

#### **Optimize & Route Selected Orders**

When you are ready to begin a delivery for the current available orders in the platform, it is time to optimize the delivery route to ensure a fast, efficient delivery for our customers.

| Control Tower Deliveries Orders Organization Reporting                                                                |           |                   |         |                         |           | User Name TSC_STORE_560 |
|----------------------------------------------------------------------------------------------------|-----------|-------------------|---------|-------------------------|-----------|-------------------------|
| Orders Auto Optimize and Route   Search Q. Search   Last 7 Days 01/24/24   Manage Columns Views   V Clear All Filters |           |                   |         |                         |           |                         |
| Shipment No ≑                                                                                                    | Shipper 👙 | Order Date 🗘      | Items 💠 | Service Level 👙         | Carrier ≑ | Status ≑ 🛛 🔻            |
| TST-104                                                                                                    |           | 02/17/21 01:32pm  | 1       | TMSDD                   |           | Shipping                |
| 1045481                                                                                                    |           | 02/17/21 01:2     |         |                         |           |                         |
| ST-02-17-2                                                                                                    |           | 02/17/21 11:4     |         |                         |           |                         |
| [] [ST-02-17-1                                                                                                    |           | 02/17/21 11:1     | dawa    | At. 0.                  |           | ad Dauta                |
| rst-02-17                                                                                                    |           | 02/17/21 10:5 Or( | aers    | Auto Optimize and Route |           |                         |
| IST-109                                                                                                    |           | 02/15/21 10:2     |         |                         |           |                         |
| rst-108                                                                                                    |           | 02/15/21 10:25am  | 1       | MKTD                    |           | Shipping                |
| rst-107                                                                                                    |           | 02/15/21 10:24am  | 1       | MKTD                    |           | Shipping                |
| [] [ST-106                                                                                                    |           | 02/15/21 10:22am  | 1       | MKTD                    |           | Shipping                |
| [][ST-101                                                                                                    |           | 02/15/21 09:42am  | 1       | MKTD                    |           | Shipping                |
| rst-100                                                                                                    |           | 02/15/21 09:39am  | 1       | МКТД                    |           | Shipping                |

- 1. Select Orders tab.
- 2. Select the orders you wish to optimize by checking the box.
- 3. Click the "Optimize Selected Orders" button in the top, right hand corner.

Once the order is optimized, the carrier will show as "\*\*\*\*".

## R OneRail

## **Delivery Management**

#### **Optimize & Route Selected Orders Continued...**

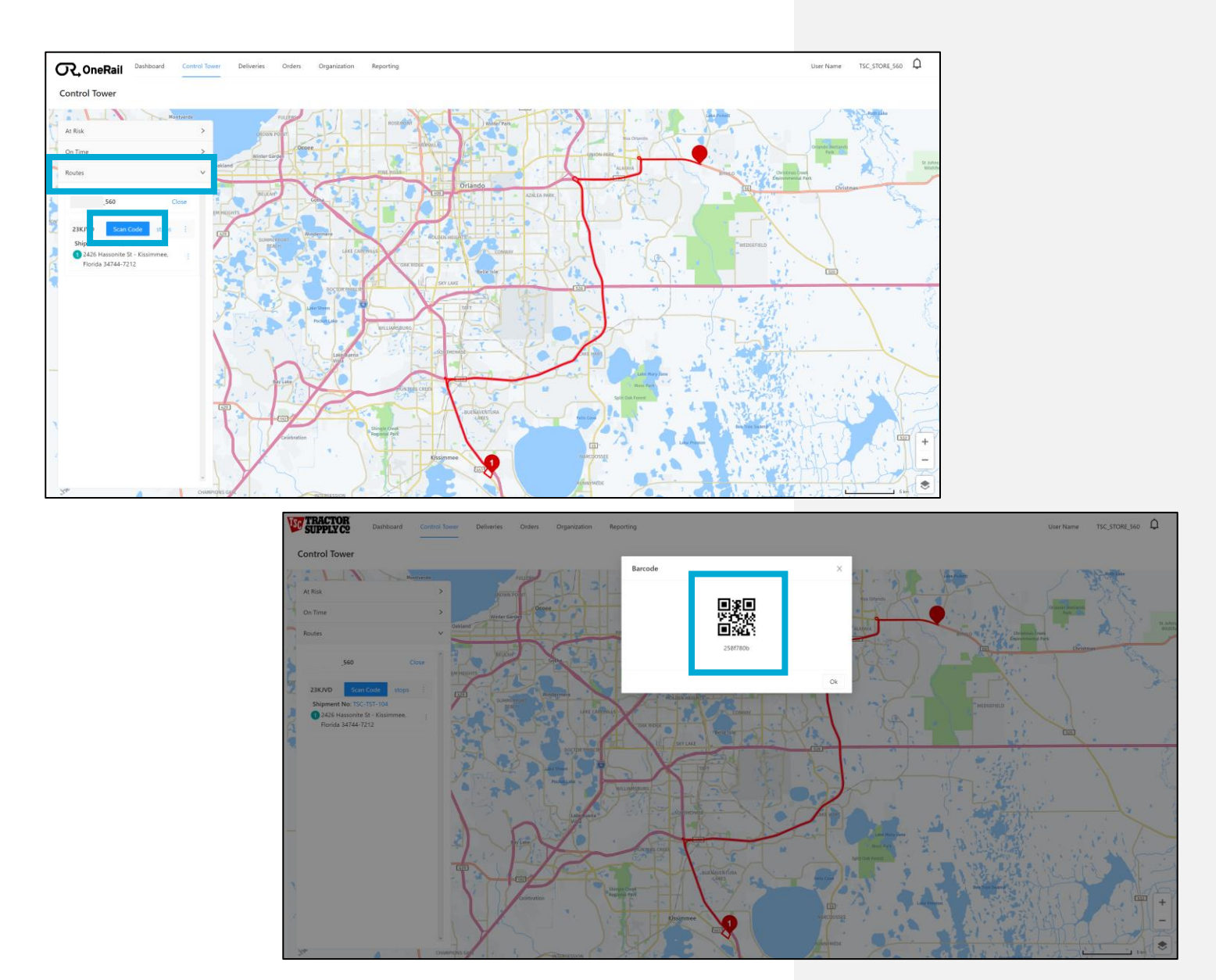

From the Control Tower

- 4. Select the **Control Tower** tab.
- 5. Select Routes.
- 6. Select Scan Code.
- Use the QR code to scan the route in the mobile device. The manual entry code will be displayed below if manual entry in the mobile device is needed.